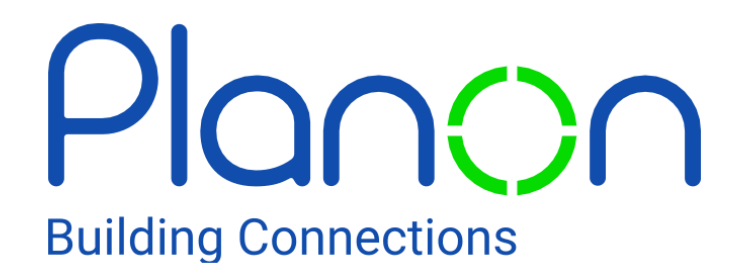

## Login

Enter the company URL manually or use the scanner to scan a QR-code containing the URL

Company URL\*

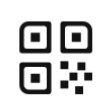

Once downloaded, you will need to log in to our environment. Click the icon to scan the company URL

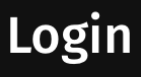

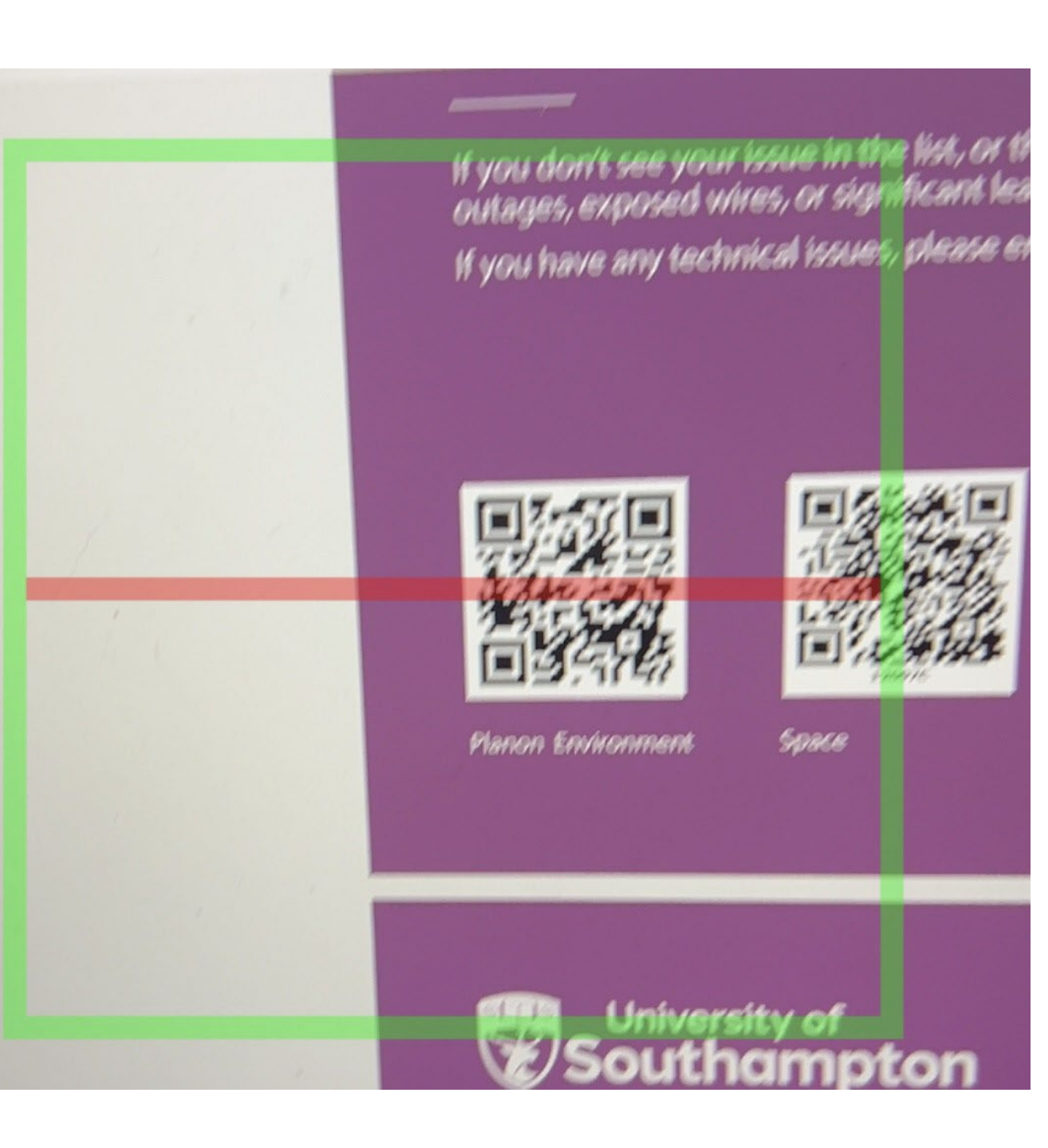

Use the QR scanner to hover over the Planon Environment QR code on the Planon posters. You will now need to log in with your University email address and password.

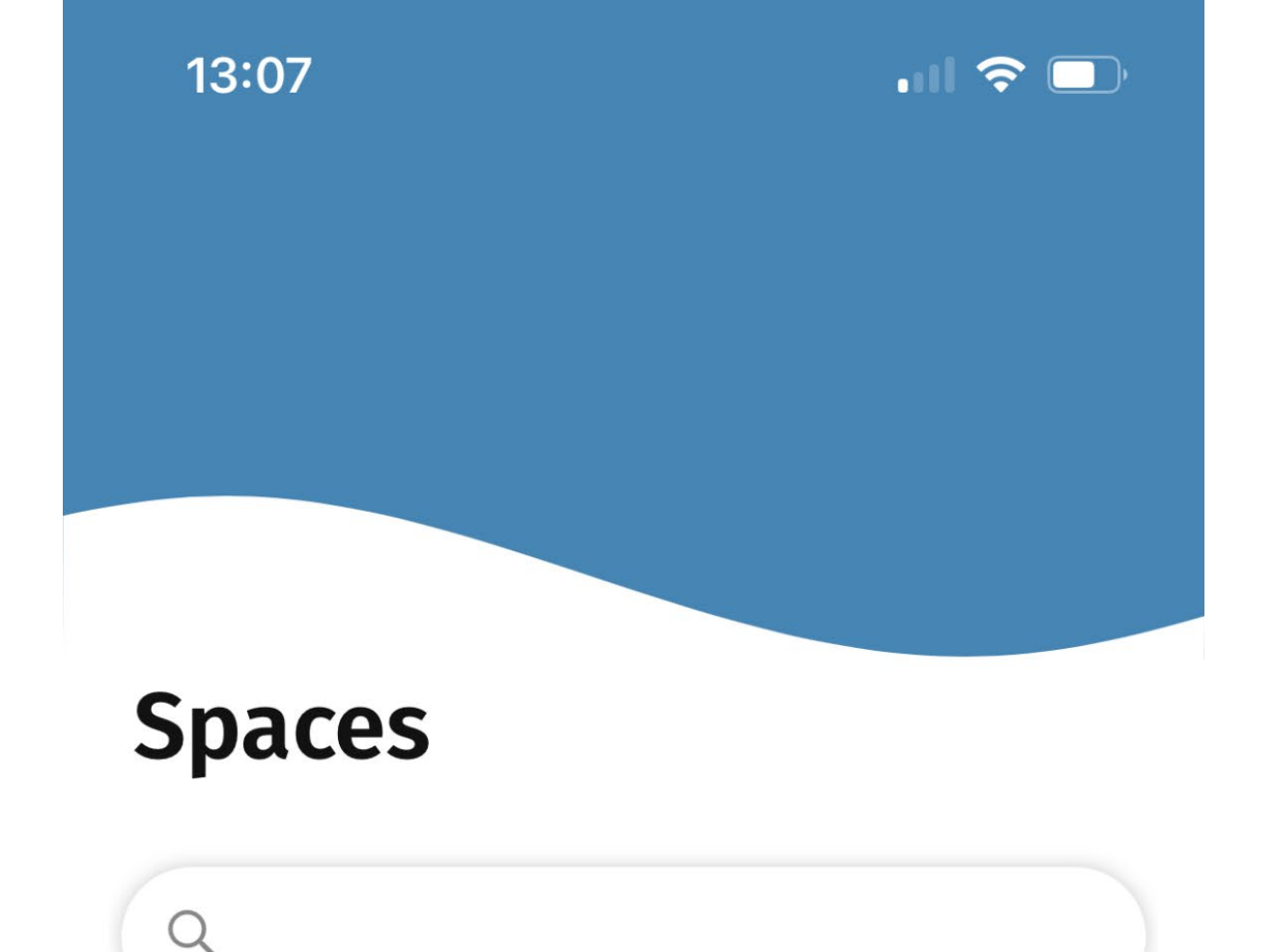

### When logged in, this will be the homepage, to log a maintenance job, press the scan option on the bottom of the app

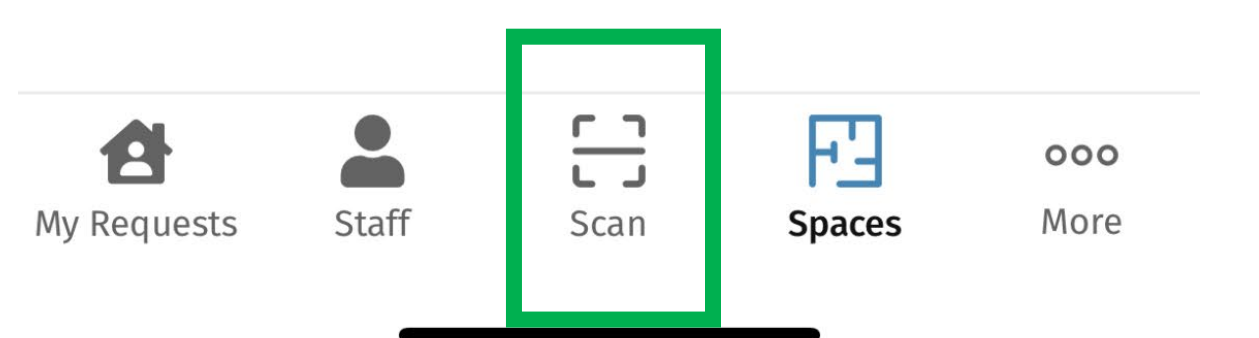

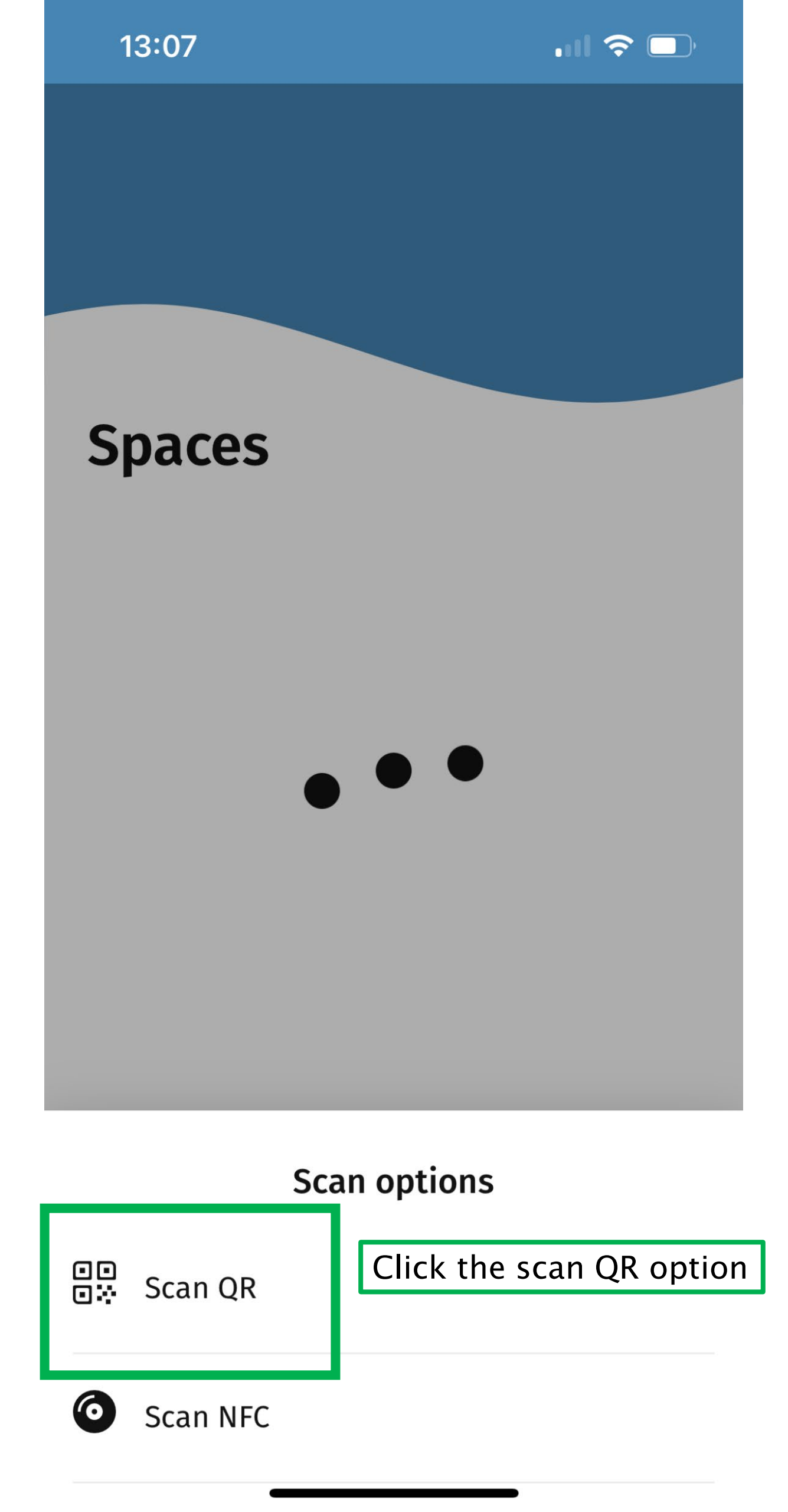

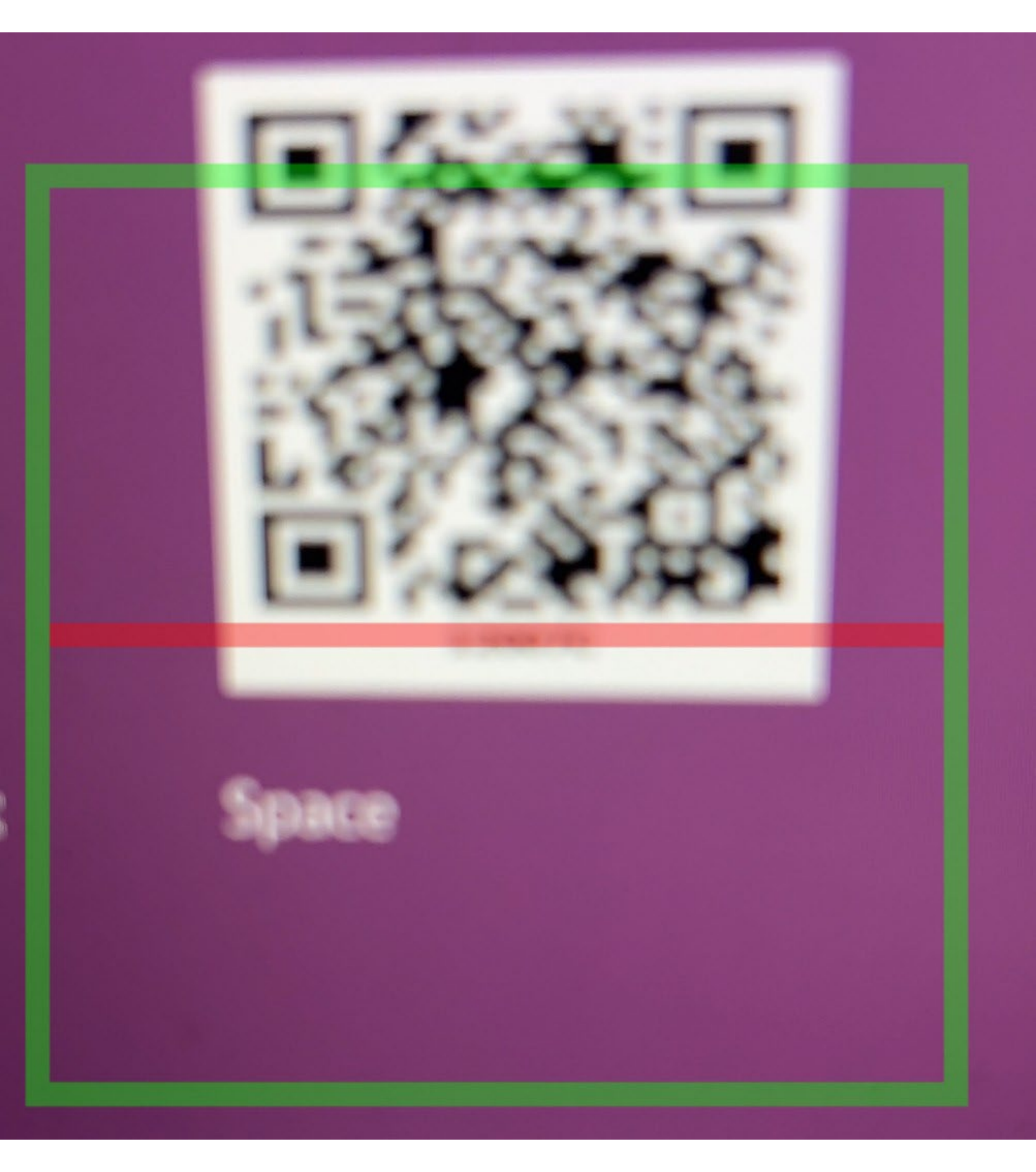

On the poster in the area where the maintenance issue is, there will be a poster with a QR code named space. Scan this QR code by lining up the Green box over the code.

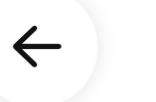

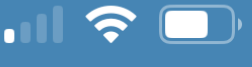

# **Space details**

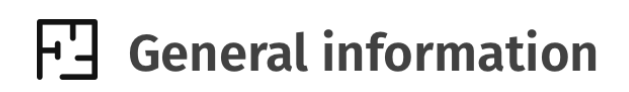

Space number 12007C

Building 0146, Mayflower A

Level

12

Space name Study Bedroom

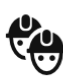

#### **Reported incidents**

No reported incidents

Ensure the details here are correct for the location you want to log the job, click the request button to log a maintenance problem.

#### Request

| 13:06             |                                  | .ıl 🗢 🗔    |
|-------------------|----------------------------------|------------|
| +                 |                                  | $\bigcirc$ |
| Space details     |                                  |            |
| Available options |                                  |            |
| Ŧ                 | Basin/sink tap dripping/faulty   |            |
| 푼                 | Basin/sink waste pipe blocked    |            |
| Ŧ                 | Basin/sink waste pipe leaking    |            |
| <b>!</b>          | Bed base broken                  |            |
| <b>L</b>          | Bed mattress issue               |            |
| ſ₿                | Cabinet/cupboard, broken/damaged |            |
| 12                | Carpet Cleaning                  |            |
| ₽                 | Chair broken                     |            |
|                   |                                  |            |

Scroll through the list and find the item that best describes the issue you have and click on this.

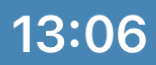

## X Basin/sink tap dripping/faulty

Property\* 0146, Mayflower A

Space

12007C, Study Bedroom

Contact number\*

Description Basin/sink tap dripping/faulty

**Customer comments** 

Attachment(s)

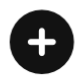

Add in a contact number so we can contact you with any queries or updates you have. Add in comments as to what the problem is, and if possible, add a picture as an attachment so we can see. When done, click submit. You can then see this on the homepage under my requests.

Submit